## accedere al dettaglio della singola delibera

| 🐨 🌐 📋 🛛 comune di                                                                                                    |                                            |                                                                                | (                      | 9 1 8 0                          |
|----------------------------------------------------------------------------------------------------|--------------------------------------------|--------------------------------------------------------------------------------|------------------------|----------------------------------|
| italsoft Home Regole di Composizione Atti × Gestione Verbali × Gestione Sedute & Tra                                                                                                    | sformazione Proposte × Gestione Delibere × |                                                                                |                        |                                  |
| Archinolocumentale           Numero         000000000000           Data Atto*         20/06/2022           E         Tipo           DELIBERA         •                                                                                                    |                                            | Creato da: - AREA CONT<br>Ultima Mod.: UFFICIO SEGRE<br>italsoft AREA CONTABII | ABILE<br>TERIA<br>.E v | F6-Aggiorna                      |
| Dati Principali         Iter         Seduta         Pubblicazioni         Gestione Impegni         Altri Dati         Note           Organo/Tipo Atto* C         CONSIGLIO         O         Dip/Servizio Proponente         S         Q         AREA CONTABILE         Classificazione/Servizio         O         O         Dip/Servizio         O         O         D         D         D         D         O         D         D <td>0)</td> <td></td> <td>^</td> <td>F3-Altra Ricerca</td> | 0)                                         |                                                                                | ^                      | F3-Altra Ricerca                 |
| Amministratore di Riferimento Q Data Escutivita 20/06/2022                                                                                                    |                                            |                                                                                |                        | Menu Funzioni  Principali Blocca |
| Oggetto <sup>®</sup> APPROVAZIONE RENDICONTO DELLA GESTIONE - ESERCIZIO 2021.                                                                                                    | lie.                                       |                                                                                | ,                      | Duplica Dati<br>Principali       |
| Firmatario 000004 Q                                                                                                    | AREA CONTABILE                             |                                                                                |                        | ► Altre                          |
| DELIBERA DA PROPOSTA N. 95 del 08/06/2022                                                                                                    | Visualizza Atto 🛛 🐼 Ricarica Testo da P    | roposta                                                                        |                        |                                  |
| Pubblic File                                                                                                    | Descrizione Documento                      | Dati Sens                                                                      |                        |                                  |
| 🕎 🔪 🗳 🍏 20 - 2022.docx                                                                                                    | P_000000000000095.docx                     |                                                                                |                        |                                  |
| Image: P_000000000000000000000000000000000000                                                                                                    | 83acb924 Ida4d76d6b61: 553e1.pdf.p7m       | ALLEGATOESITOPROPOST/                                                          |                        |                                  |
| Image: P_000000000000000000000000000000000000                                                                                                    | 1c5e 1295c9c95 33b7c 7e33.pdf.p7m          | ALLEGATOESITOPROPOST/                                                          |                        |                                  |
| https://spmussolino-bo.gpi.it/#segDelibere_segDelibereTabAltri                                                                                                    |                                            |                                                                                | ~                      |                                  |

cliccare, nella parte bassa della schermata di dettaglio della delibera, sulla rotellina in corrispondenza della riga riportante il testo della delibera e dal menu proposto cliccare su "genera definitivo"

| <b>@</b>                   | 8                                                                                                    | :     | cc          | MU     |                                                      |                                                        |  | ) ( <b>?</b> (0) (0)                                                                             |  |
|----------------------------|----------------------------------------------------------------------------------------------------|-------|-------------|--------|------------------------------------------------------|--------------------------------------------------------|--|--------------------------------------------------------------------------------------------------|--|
| italsoft H<br>ArchivioDocu | lome<br>Imenta                                                                                                    | Re    | gole di Com | posizi | one Atti × Gestione Verbali × Gestione Sedute & Tras | ormazione Proposte × Gestione Delibere *               |  |                                                                                                  |  |
| Nun<br>Data                | Numero 00000000000 Anno 2022 Riservato 🛛 🗘 Creato da: Anno 2022 Riservato 🗋 🗘 Creato da: Anno 2022 Riservato 🗋 🗘 Ultima Mod.: Ulficito SEGRETER<br>Data Atto* 20/06/2022 📓 Tipo DELIBERA 🕹 Ultima Mod.: Ulficito SEGRETER<br>Italsoft AREA CONTABILE                                                                                                    |       |             |        |                                                      |                                                        |  |                                                                                                  |  |
| Dati Pi<br>Di<br>Amminis   | Dati Principali       Iter       Seduta       Pubblicazioni       Gestione Impegni       Altri Dati       Note (0)         Organo/Tipo Atto* C       CONSIGLIO       Gestione Allegato       X         Dip/Servizio Proponente       5       AREA CONTABILE       Arri Il Documento         Classificazione/Servizio       6       UFFICO RAGIONERIA - TRIBUT       Apri Il Documento         Natura       Q       Anninistratore di Riferimento       Sostituisci il Documento         Data Esecutivita       20/06/2022       Anteprima Copia         Atto di Indrizzo       Non trihede visto/parere contabile       Anteprima Copia         Oggetto*       APPROVAZIONE RENDICONTO DELLA GESTIONE - ESERCIZIO 2021.       Anteprima originale         Finitario       000004       A       Esecutivita                                                                                                    |       |             |        |                                                      |                                                        |  | Herne Function  Menor Function  Principal  Blocca Duplica Dati Principal  Componi Atto PDF Altre |  |
|                            |                                                                                                    |       | D           | ELIB   | RA DA PROPOSTA N. 95 del 08/06/2022                  | da Proposta                                            |  |                                                                                                  |  |
| Elenco D                   | Docum                                                                                                    | nenti | V F         | ubblic | File                                                 | Descrizione Documento Dati Sens                        |  |                                                                                                  |  |
|                            | Public Price         Price         Descrizione Documento         Dati Sens           Image: Image: Im |       |             |        |                                                      |                                                        |  |                                                                                                  |  |
|                            | 1                                                                                                    | \$    | 0           |        | P_000000000000095_PARERE_1.pdf.p7m                   | 83ac 9160; 76d6 kdb553e1.pdf,p7m ALLEGATOESITOPROPOST/ |  |                                                                                                  |  |
| 2                          | 1                                                                                                    | \$    | 0           |        | P_000000000000095_VISTO_2.pdf.p7m                    | 1¢ 36 9c9 03 9e33.pdf.p7m ALLEGATOESITOPROPOST/        |  |                                                                                                  |  |
|                            |                                                                                                    |       |             |        |                                                      | ~                                                      |  |                                                                                                  |  |

cliccare su tasto "sblocca" nel pannello dei pulsanti(parte destra della schermata) e inserire la propria password di accesso al programma nella schermata proposta Last

update: 2022/06/22 guide:segreteria:modifica\_apertura\_singola\_delibera https://wiki.nuvolaitalsoft.it/doku.php?id=guide:segreteria:modifica\_apertura\_singola\_delibera&rev=1655907298 14:14

| <b>I</b>    | 88 (                                             | •                                                                                                    | СОМ                                                                                                    |                                                                                                    |                                                                                                   |                      |                     |           | 7                                                    |   | 9 👉 8 👳                                                                                                    |
|-------------|--------------------------------------------------|----------------------------------------------------------------------------------------------------|----------------------------------------------------------------------------------------------------|----------------------------------------------------------------------------------------------------|---------------------------------------------------------------------------------------------------|----------------------|---------------------|-----------|------------------------------------------------------|---|----------------------------------------------------------------------------------------------------|
| italsoft    | Home                                             | Regol                                                                                                 | e di Compos                                                                                                    | izione Atti × Gestione Verbali × Gestione Sedut                                                                                                    | e & Trasformazione Proposte × Gestione Delibere ×                                                 |                      |                     |           |                                                      |   |                                                                                                    |
| Nui<br>Data | mero<br>Atto*                                    | 20/06/20                                                                                              | 0020                                                                                                    | Anno 2022 Riservato 🗍 🔴                                                                                                    |                                                                                                   | Ultir                | Creato d<br>na Mod. | a:        | - AREA CONTABI<br>UFFICIO SEGRETER<br>AREA CONTABILE |   | F3-Altra Ricerca                                                                                                    |
| Ammin       | rincipa<br>O<br>ip./Serv<br>Classifi<br>istrator | rgano/Tij<br>izio Prop<br>cazione/S<br>e di Rifer<br>Data Esec<br>Atto di Ir<br>C<br>Firm<br>m. Trasp | Seduta<br>oo Atto* C<br>openete 5<br>ervizio 6<br>Vatura<br>mento 20//<br>dirizzo 0<br>ggetto* APP<br>oggetto* APP<br>oggetto* 000<br>arente 000 | Pubblicazioni       Gestione impegni       Aitri Dati         CONSIGLIO       Gestione impegni       Aitri Dati         Q       AREA CONTABILE       Impegni       Impegni         Q       Impegni       Impegni       Impegni       Impegni         Q       Impegni       Impegni       Impegni       Impegni       Impegni         Q       Impegni       Impegni | Sblocco Atto  Digitare la password utilizzata per il login Password  F5-Conferma  Visualizza Atto |                      |                     |           |                                                      | ^ | Meni, V Joni<br>Pudpali<br>Sblocca<br>Pubblica<br>Duplica Dati<br>Principali<br>Componi Atto PDF<br>Altre<br>Pubblica in A.T. |
| Elenco      | Docume                                           | enti                                                                                                  | Pubb                                                                                                    | ik File                                                                                                    | Descrizione Documento                                                                             |                      |                     | Dati Sens |                                                      |   |                                                                                                    |
|             |                                                  | <u> </u>                                                                                              | >                                                                                                    | 20 - 2022.doex                                                                                                    | 0000000000202022C.doex                                                                            | ORIGINALE            | PDF                 |           |                                                      |   |                                                                                                    |
|             | <b>\</b>                                         |                                                                                                    | 2                                                                                                    | 20 - 2022.docx                                                                                                    | 000000000202022C.docx                                                                             | COPIA                | A.                  |           |                                                      |   |                                                                                                    |
| 2           | 1                                                | <u></u>                                                                                               | >                                                                                                    | P_00000000000095_PARERE_1.pdf.p7m                                                                                                    | 83ac 1 åd b s1.pdf,p7m                                                                            | ALLEGATOESITOPROPOST | ,                   |           |                                                      |   |                                                                                                    |
| 2           | <b>\</b>                                         |                                                                                                    | >                                                                                                    | P_00000000000095_VISTO_2.pdf.p7m                                                                                                    | 1d                                                                                                | ALLEGATOESITOPROPOST |                     |           |                                                      |   |                                                                                                    |
|             |                                                  |                                                                                                    |                                                                                                    |                                                                                                    |                                                                                                   |                      |                     |           |                                                      | ~ |                                                                                                    |

cliccare, nella parte bassa della schermata di dettaglio della delibera, sulla rotellina in corrispondenza delle righe riportanti l'icona del file PDF(ORIGINALE e COPIA) e dal menu proposto cliccare su "cancella il PDF"

| COMUNE DI Gestione Allegato                                                                                                    |                                        | 🖻 👉 🛛 🔘                                                               |
|----------------------------------------------------------------------------------------------------|----------------------------------------|-----------------------------------------------------------------------|
| italsoft Home Regole di Composizione Atti                                                                                                    | ormazione Proposte × Gestione Delibere |                                                                       |
| ArchivoDocumentale<br>Numero 00000000000 Ar<br>Data Atto* 20/06/2022 Trans Tipo DEL<br>Carica Allegato Dati Sensibili<br>Carica Allegato Dati Sensibili<br>Carica Allegato Dati Sensibili | C Ultima                               | reato da AREA CONTABILE<br>Mod UFFICIO SEGRETERIA F6-Aggiorna         |
| Dati Principali Iter Seduta Pubbli                                                                                                    |                                        | italsoft AREA CONTABILE V<br>F3-Altra Ricerca                         |
| Atto di Indirizzo Non rich<br>Oggetto* APPROVAZION                                                                                                    |                                        | A Ritorna                                                             |
| Firmatario 000004 Q<br>Class. Amm. Trasparente DELIBERA DA                                                                                                    | AREA CONTABILE Q                       | Menu Funzioni<br>▼ Principali<br>Blocca<br>Duplica Dati<br>Principali |
| Elenco Documenti<br>Pubblic Elle                                                                                                    | Descrizione Documento                  | Dati Sens                                                             |
| 20 - 2022.docx                                                                                                    | P_0000000000005.docx                   | ► Altre                                                               |
| 20 - 2022.docx                                                                                                    | 000000000202022C.docx ORIGINALE        |                                                                       |
| 💹 🔪 💊 📖 20-2022.docx                                                                                                    | 000000000202022C.docx                  |                                                                       |
| P_000000000095_PARERE_1.pdt.p7m                                                                                                    | 83a Ye1.pdf.p7m ALLEGATOESITOPROPOST/  |                                                                       |
| Image: P_000000000000000000000000000000000000                                                                                                    | 1cl 13.pdf.p7m ALLEGATOESITOPROPOST/   |                                                                       |
|                                                                                                    |                                        |                                                                       |
| Ø 0 0 0                                                                                                    |                                        | Visualizzati 1 - 5 di 5                                               |
| Allega da Allega da La Allega da Modalità Formazione<br>File Protocollo Seleziona Modalità di formazione                                                                                  | ▼ Carica Te                            | sto Base Carica Atto PDF                                              |

cliccare, nella parte bassa della schermata di dettaglio della delibera, sulla rotellina in corrispondenza delle righe riportanti l'indicazione ORIGINALE e COPIA e successivamente sul tasto "apri il documento"; modificare i testi così aperti inserendo le dovute modifiche(avendo cura di non alterare le variabili già inserite in essi); chiudere il testo 3/4

|                                                                                                    | Gestione Allegato                                                                                                    |                                                 |                                       |                                                                                                    | ▣ (;- ⊗ ()                                                                  |
|----------------------------------------------------------------------------------------------------|----------------------------------------------------------------------------------------------------|-------------------------------------------------|---------------------------------------|----------------------------------------------------------------------------------------------------|-----------------------------------------------------------------------------|
| italsoft Home Regole di Composizione Atti                                                                                                    | Apri il Documento                                                                                                    | e Proposte 🗙 Gestione Delibere 🔻                |                                       |                                                                                                    |                                                                             |
| ArchivoDocumentale           Numero         00000000020         A           Data Atto*         20/06/2022         Tipo         DEL           Dati Principali         Iter         Seduta         Pubblicada           Lada TSEcutivita         20/06/2022         Non rich           Oggetto*         APPROVAZION         Firmatario         000004         Q                                                                                                    | Carica Allegato Dati Sensibili Carica Allega il PDF del Documento Allega il Documento Firmato Allega il Documento Firmato Allegato Allegato Carica Allegato Carica Allegato Ca | AREA CONTABILE                                  | Creato da:<br>Ultima Mod.<br>italsoft | AREA CONTABILE<br>UFFICIO SEGRETERIA<br>AREA CONTABILE                                                                                                    | F6-Aggiorna<br>F3-Altra Ricerca<br>Ritorna<br>Menu Funzioni<br>* Principali |
| Class. Amm. Trasparente Q<br>DELIBERA DA                                                                                                    | PROPOSTA N. 95 del 08/06/2022                                                                                                    | Visualizza Atto 🕟 Ricarica Testo da Pro         | oposta                                |                                                                                                    | <u>Blocca</u><br>Duplica Dati<br>Principali                                 |
| Pubblic                                                                                                    | File                                                                                                    | Descrizione Documento                           | Dati Ser                              | ns international international | Componi Atto PDF                                                            |
| 20 - 2022.doc                                                                                                    | x                                                                                                    | P_000000000000095.docx<br>000000000202022C.docx | ORIGINALE                             |                                                                                                    | ► Altre                                                                     |
| 20-2022.doc                                                                                                    | x<br>1000000095 PARERE 1.pdf.p7m                                                                                                    | 0000000002222C.docx<br>83, 33e1.pdf.p7m         | COPIA<br>ALLEGATOESITOPROPOST/        |                                                                                                    |                                                                             |
| Image: Non-State         Image: Non-State         Image: Non-State< | 000000095_VISTO_2.pdf.p7m                                                                                                    | 1c5                                             | ALLEGATOESITOPROPOST                  |                                                                                                    |                                                                             |
| <ul> <li>II IQ</li> <li>Allega da</li> </ul>                                                                                                    | n da Modalità Formazione                                                                                                    |                                                 | Carica Testo Bare                     | Visualizzati 1 - 5 di 5                                                                                                    |                                                                             |
| File Scanner                                                                                                    | Seleziona Modalità di formazione                                                                                                    | ~                                               |                                       |                                                                                                    |                                                                             |

cliccare su tasto "blocca" nel pannello dei pulsanti(parte destra della schermata)

|           | 88                | (;)            | c                | OML            | INE DI 🧲               |                                 |                            |                  |                                        |                           |                    |                       |                       |          |                       |      | ® 👉 🖲 🤅          | ٩ |
|-----------|-------------------|----------------|------------------|----------------|------------------------|---------------------------------|----------------------------|------------------|----------------------------------------|---------------------------|--------------------|-----------------------|-----------------------|----------|-----------------------|------|------------------|---|
| italsof   | t Home            | Re             | gole di Co       | mposiz         | ione Atti 🗙            | Gestione Verbal                 | × Gestio                   | ne Sedute & Tras | formazione Proj                        | poste × Gestione Delibere |                    |                       |                       |          |                       |      |                  |   |
| ArchivioD | ocumental         | e              |                  |                |                        |                                 |                            |                  |                                        |                           |                    |                       |                       |          |                       | _    |                  |   |
| N<br>Da   | umero<br>ta Atto* | 00000<br>20/06 | 0000020<br>/2022 |                | Anno<br>Tipo DELIBER   | 2022 Riservat                   | • • • • •                  |                  |                                        |                           |                    | Ultim                 | Creato da:<br>a Mod.: |          | AREA CONTAE           | BILE | F6-Aggiorna      |   |
|           |                   |                |                  |                |                        |                                 |                            |                  |                                        |                           |                    |                       | ita                   | alsoft   | AREA CONTABILE        | ~    | •                |   |
| Dat       | Principa          | ali<br>Vata t  | lter Securivita  | eduta<br>Zu/ut | Pubblicazio            | oni Gestione Im                 | ipegni Altri               | Dati Note (C     |                                        |                           |                    |                       |                       |          |                       | Â    | F3-Altra Ricerca |   |
|           |                   | Atto c         | li Indirizzo     |                | Non richiede           | visto/parere conta              | bile 🗌                     |                  |                                        |                           |                    |                       |                       |          |                       | ~    | Ritorna          |   |
|           |                   |                | Oggetto          | APPR           | OVAZIONE RE            | NDICONTO DELLA                  | SESTIONE - ESE             | RCIZIO 2021.     |                                        |                           |                    |                       |                       |          |                       |      |                  |   |
|           |                   |                |                  |                |                        |                                 |                            |                  |                                        |                           |                    |                       |                       |          |                       |      | Me i inzioni     |   |
|           |                   | 1              | Firmatario       | 0000           | 04 Q                   |                                 |                            |                  | AREA CONTAB                            | ILE Q                     |                    |                       |                       |          |                       | - 1  | * rincipali      |   |
|           | Class. Ar         | nm. Tr         | asparente        |                | ٩ (                    |                                 |                            |                  |                                        |                           |                    |                       |                       |          |                       |      | Blocca           |   |
|           |                   |                | C                | DELIB          | ERA DA PR              | OPOSTA N. 95                    | del 08/06/                 | 2022             |                                        | 🔄 Visualizza Atto 🛛 📢 Ri  | carica Testo da Pr | oposta                |                       |          |                       |      | Duplica Dati     |   |
| Eleno     | o Docum           | enti           |                  | V              |                        |                                 |                            |                  |                                        |                           |                    |                       | /                     |          |                       |      | Principali       |   |
|           |                   |                |                  | Pubblic        |                        | FI                              | le                         |                  |                                        | Descrizione Documento     |                    |                       | D                     | ati Sens |                       |      | Componi Atto PDF |   |
|           | <b>\</b>          | Ş              | 0                |                | 20 - 2022.docx         |                                 |                            |                  | P_000000000000000000000000000000000000 | 095.docx                  |                    |                       |                       |          |                       |      | ▶ Altre          |   |
|           |                   | Ş              | 0                |                | 20 - 2022.docx         |                                 |                            |                  | 000000000202022                        | 2C.docx                   |                    | ORIGINALE             |                       |          |                       |      |                  | , |
|           |                   | Ş              | 0                |                | 20 · 2022.docx         |                                 |                            |                  | 000000000202022                        | 2C.docx                   |                    | COPIA                 |                       |          |                       |      |                  |   |
| 2         | <b>\</b>          | Ş              | 0                |                | P_00000000             | 0000095_PARERE_1                | .pdf.p7m                   |                  |                                        |                           |                    | ALLEGATOESITOPROPOST/ |                       |          |                       |      |                  |   |
| 2         | <b>\</b>          | Ş              | 0                |                | P_00000000             | 10000095_VISTO_2.¢              | df.p7m                     |                  | 1                                      | .9e33.pdf.p7m             |                    | ALLEGATOESITOPROPOST/ |                       |          |                       |      |                  |   |
|           |                   |                |                  |                |                        |                                 |                            |                  |                                        |                           |                    |                       |                       |          |                       |      |                  |   |
|           |                   |                |                  |                |                        |                                 |                            |                  |                                        |                           |                    |                       |                       |          |                       |      |                  |   |
| ø 1       | 1 65              | •              |                  |                |                        |                                 |                            |                  |                                        |                           |                    |                       |                       | Vi       | sualizzati 1 - 5 di 5 |      |                  |   |
|           | Allega o<br>File  | la 🦂           | Scann            | da<br>ner      | Allega da<br>Protocoll | a Modalità Form<br>Seleziona Mo | azione<br>Jalità di formaz | ione             | ~                                      |                           |                    | Carica                | Testo Base            | PDF      | Carica Atto PDF       | ~    |                  |   |

cliccare, nella parte bassa della schermata di dettaglio della delibera, sulla rotellina in corrispondenza delle righe riportanti l'indicazione ORIGINALE e COPIA e dal menu proposto cliccare su "Rigenera PDF"

| COMUNE DI Gestione Alle                                                                                                    | ±gato                                           |                                                                                        | 9 (* 8 0                                                                                                    |
|----------------------------------------------------------------------------------------------------|-------------------------------------------------|----------------------------------------------------------------------------------------|----------------------------------------------------------------------------------------------------|
| italsoft Home Regole di Composizione Atti                                                                                                    | Documento Gestione Delibere                     |                                                                                        |                                                                                                    |
| ArthikoDocumentale<br>Numero 00000000000 Ar<br>Data Atto* 20/06/2022 Tipo DELI                                                                                                    | Allegato Dati Sensibili il PDF del Documento    | Creato da AREA CONTABILE<br>Ultima Mod UFFICIO SEGRETERIA<br>Italsoft AREA CONTABILE V | f3-Altra Ricerca                                                                                                 |
| Dati Principali     Iter     Seduta     Pubbli       Dip/Servizio Proponente     5     0       Classificazione/Servizio     6     0       Natura     0     0       Amministratore dl Riferimento     0       Data Escutivita     20/06/2022       Atto di Indirizzo     Non rich       Oggetto*     APPROVAZIONE RENDICONTO D                                                                                                    | a Impronta Allegato rra il PDF                  | ~                                                                                      | Ritorna<br>Menu Functioni<br>Principali<br>Sblocca<br>Pubblica<br>Duplica Dati<br>Principali<br>Componi Atto PDF |
| Firmatario 000004 Q C<br>Class. Amm. Trasparente Q                                                                                                    | AREA CONTABILE                                  |                                                                                        | Altre                                                                                                    |
| DELIBERA DA PROPOSTA                                                                                                    | N. 95 del 08/06/2022 Visualizza Atto            |                                                                                        | Pubblica in A.T.                                                                                                 |
| Elenco Documenti                                                                                                    |                                                 |                                                                                        |                                                                                                    |
| Image: Second second second | 000000000202022C.docx<br>0000000000202022C.docx | ORIGINALE COPIA                                                                        |                                                                                                    |
| X         Image: Constraint of the second constraint of the second constraint of the seco         | ICRE_1.pdLp7m                                   | ALLEGATOESITOPROPOST/<br>ALLEGATOESITOPROPOST/                                         |                                                                                                    |
|                                                                                                    |                                                 | ~                                                                                      |                                                                                                    |

Infine è sempre consigliato verificare che i testi così impostati abbiano recepito le modifiche apportate

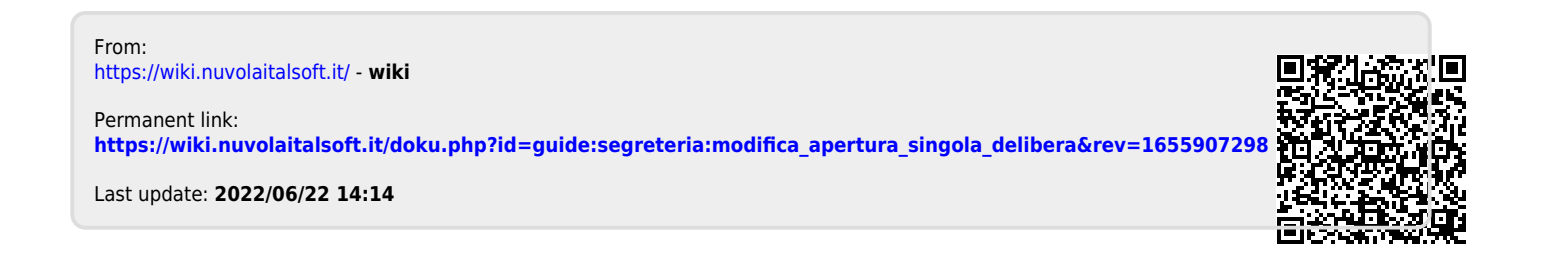